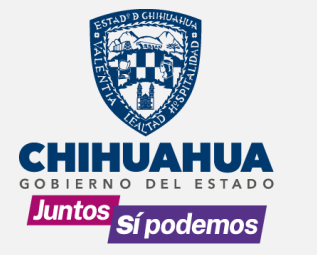

# Guía para Registro en Plataforma Chihuahua Industrial

2

Consulta los pasos en video en este link

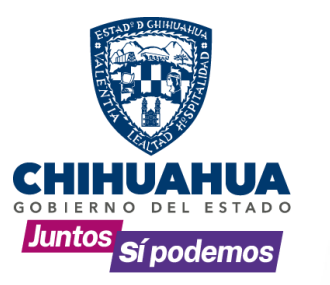

**Chihuahua + industria.** Es un espacio para aprovechar la interacción entre clientes y proveedores conociendo la demanda, y oferta de recursos entre empresas.

Accesa a:

https://chihuahuamasindustria.com/

Selecciona el tipo de registro:

- Registrarte como proveedor, para conocer los productos que posibles clientes están demandando.
- Registrarte como Cliente, si Buscar ofertar productos y conocer proveedores que puedan resolver tus requerimientos.

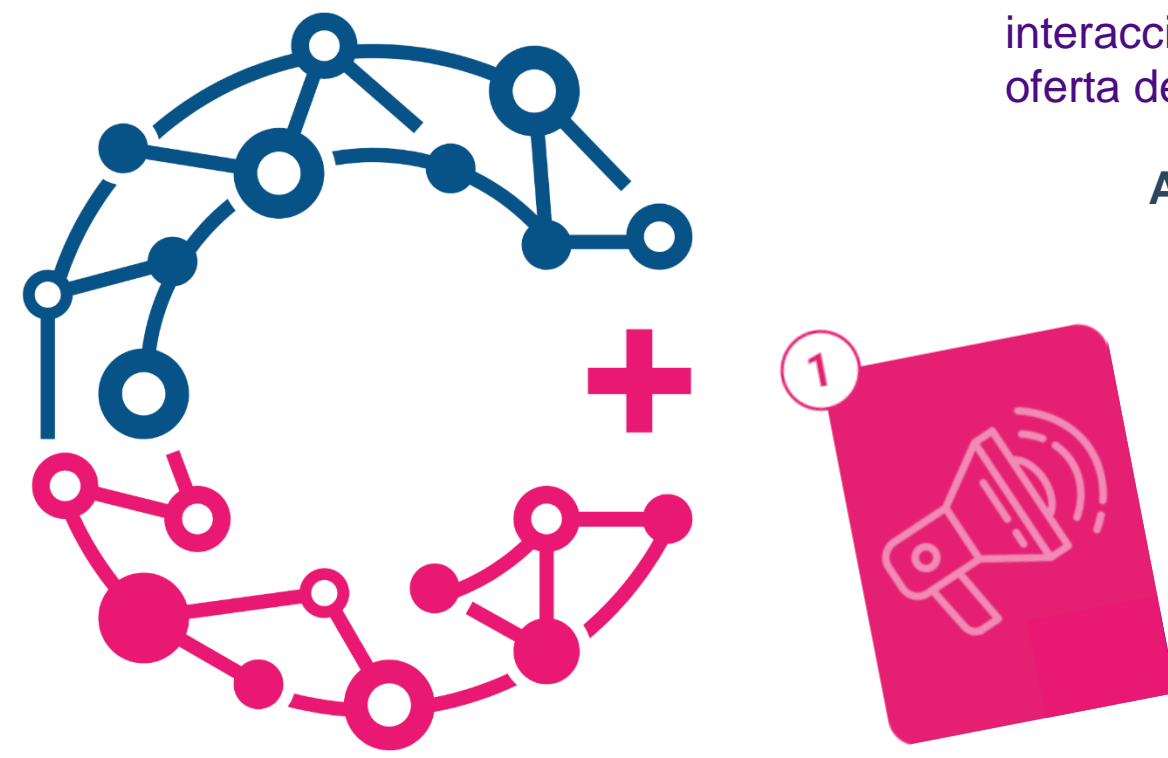

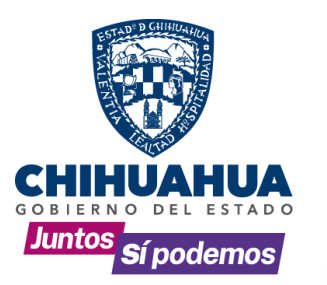

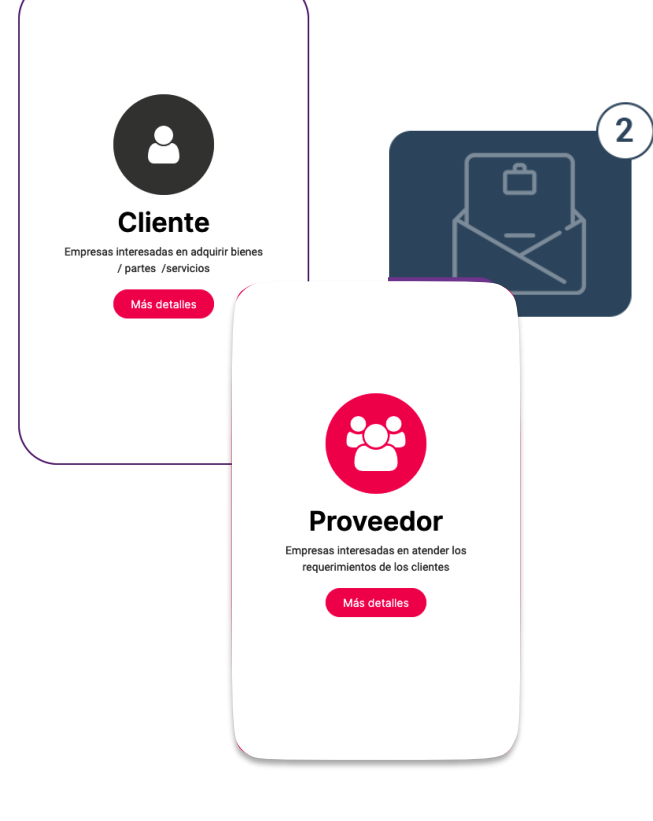

El Proceso de registro. Nos requiere de información real y la aceptación de términos base.

- Como Proveedor el primer nivel es para entrar a observar las RFQ que tus posibles clientes suben a la plataforma.
- Como clientes observar las RFQ, quienes se están registrando tanto proveedores y otros clientes (para crear RFQ se precisa de un registro completo, superado este primer registro).

| Nombre de la empresa *            |                                                                                                    |                                                                                                    |                                                                                                    |
|-----------------------------------|----------------------------------------------------------------------------------------------------|----------------------------------------------------------------------------------------------------|----------------------------------------------------------------------------------------------------|
| RFC de la empresa ×               |                                                                                                    |                                                                                                    |                                                                                                    |
| Teléfono de la empresa            |                                                                                                    |                                                                                                    |                                                                                                    |
| Sitio web de la empresa           |                                                                                                    |                                                                                                    |                                                                                                    |
| Certificaciones                   |                                                                                                    |                                                                                                    |                                                                                                    |
| Sectores Industriales             | <ul> <li>Actividades Industriales</li> <li>Industria Automotríz</li> <li>Energía</li> </ul>                                                         | Aeroespacial<br>Construcción<br>Metal-Mecánico                                                                                                    | <ul> <li>Minería</li> <li>Automatización</li> </ul>                                                                                                    |
| Procesos que domina ×             |                                                                                                    |                                                                                                    |                                                                                                    |
| Procesos y servicios que contrata | Corte laser<br>Tecnologia del plástico<br>Procesos de ingeniería<br>Manfactura<br>Energia edica<br>Medalencelinica<br>Modeo<br>Extutúdo de aluminio | <ul> <li>Pintura electrostática</li> <li>Control inteligente y automatización</li> <li>Maquinado de CNC</li> <li>Programación</li> <li>Maquinados</li> <li>Electrónica</li> <li>Torreado</li> <li>Dic Casting</li> </ul> | Fabricado de maquinaria<br>Diseño meciano<br>Integnación de equipo industrial<br>Generacion de energía impia<br>Estampados<br>Herrería Industrial<br>Enduracimiento por inducción u Otro. |
| Nombre de contacto *              |                                                                                                    |                                                                                                    | 5                                                                                                    |
| Correo electrónico de contacto *  |                                                                                                    |                                                                                                    |                                                                                                    |
| Acepto los Terminos y Condicion   | es                                                                                                    |                                                                                                    |                                                                                                    |
|                                   | Enviar                                                                                                    |                                                                                                    |                                                                                                    |

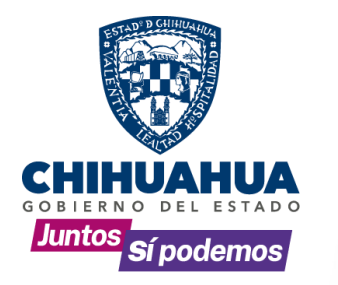

| : de la empresa *<br>ifono de la empresa |                                                                                                    |                                                                                                    |                                                                                                    |
|------------------------------------------|----------------------------------------------------------------------------------------------------|----------------------------------------------------------------------------------------------------|----------------------------------------------------------------------------------------------------|
| o web de la empresa                      |                                                                                                    |                                                                                                    |                                                                                                    |
| rtificaciones                            |                                                                                                    |                                                                                                    |                                                                                                    |
| ctores Industriales                      | <ul> <li>Actividades Industriales</li> <li>Industria Automotríz</li> <li>Energía</li> </ul>                                                        | Aeroespacial<br>Construcción<br>Metal-Mecánico                                                                                                    | ☐ Minería<br>☐ Automatización                                                                                                    |
| rocesos que domina *                     |                                                                                                    |                                                                                                    |                                                                                                    |
| ocesos y servicios que contrata          | Corte laser<br>Tecnologia del plástico<br>Procesos de ingenería<br>Manifactura<br>Energia edica<br>Metalmecánica<br>Moldeo<br>Extruido de alumínio | <ul> <li>Pintura electrostática</li> <li>Control intelligente y automatización</li> <li>Magunado de CNC</li> <li>Programación</li> <li>Magunados</li> <li>Bectrónica</li> <li>Torneado</li> <li>Die Casting</li> </ul> | Fabricado de maquinaria<br>Diseito mecánico<br>Integración de equipo industrial<br>Estampados<br>Estampados<br>Forduracimiento por inducción u Otro.<br>Procesos de Forja |
| e de contacto *                          |                                                                                                    |                                                                                                    | 0,                                                                                                    |
| electrónico de contacto *                |                                                                                                    |                                                                                                    |                                                                                                    |
|                                          |                                                                                                    |                                                                                                    |                                                                                                    |

## Datos de Contacto:

- El Nombre y Correo electrónico son de la persona que será representante de la compañía.
- Los datos de la Empresa como RFC, nombre de la empresa, teléfono, sitio web, deben ser comprobables para confirmar el acceso.
- El giro de la empresa, procure sea lo más asertivo a su giro principal.

## Términos y condiciones:

 Al ser aceptados se da el consentimiento para verificar la información que está siendo compartida y describe el alcance sobre lo operacional para el uso de la plataforma,

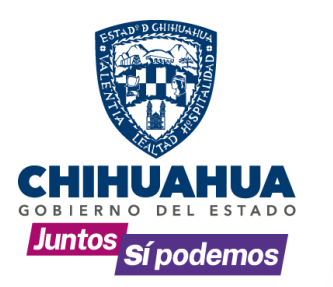

## ¡Gracias por unirse!

Estimado **Proveedor** para ingresar a la plataforma da clic en el siguiente URL y selecciona del menú "registrar entrada".

### Iniciar Sesión

Su Acceso está listo

Su nombre de usuario es con su correo electrónico.

#### correo@proveedor.com

Y se ha creado una contraseña temporal, que puede cambiar en cualquier momento.

#### prov3d@r2022

Al ingresar tendrá acceso a completar su información de perfil de usuario en la esquina superior derecha de la ventana.

Consultar en modo lectura RFQ de Clientes que demandan productos en especifico.

Consultar clientes u otros proveedores registrados en la plataforma, para fortalecer vínculos.

Si desea llevar su interacción un paso más allá le invitamos a continuar con su registro completo, alimentando la siguiente encuesta.

#### Registro Completo

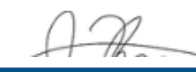

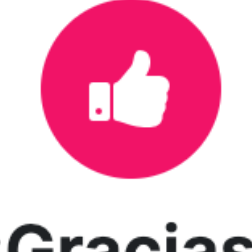

# ¡Gracias!

Se ha enviado su mensaje con éxito Nos pondremos en contacto con usted lo antes posible. Al "enviar", en días hábiles recibirán correo confirmando con usuario y contraseña de acceso u aclaración del rechazo.

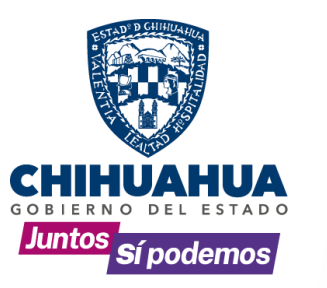

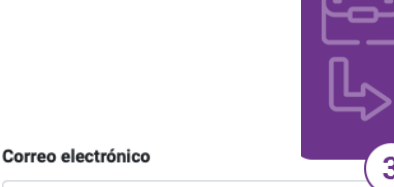

Correo electrónico

Contraseña

Contraseña

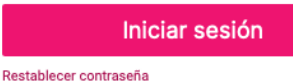

## Agrega tus datos de acceso.

Listo ya formas parte de Chihuahua + Industria

| Dato           | s de a                                    | rket 🕕 Adr                                 | ninistrator                      | Mi esp                                                                                           |
|----------------|-------------------------------------------|--------------------------------------------|----------------------------------|--------------------------------------------------------------------------------------------------|
| Perfil:        |                                           | Documentació<br>Soporte técnic<br>Atajos   | o                                |                                                                                                  |
|                |                                           | Mi perfil                                  |                                  |                                                                                                  |
|                |                                           | Cerrar sesión                              |                                  | Puedes                                                                                           |
| En la<br>puede | a esquina<br>es acceder p                 | superior<br>ara:                           | derecha                          | a que se e                                                                                       |
| 49             | Completar<br><b>empresaria</b>            | tu<br>I.                                   | Imager                           | י<br>p<br>v                                                                                      |
| 4)             | Gestionar to<br>Zona Horan<br>poder aprov | u <b>firma d</b><br>ria, para<br>vechar el | e correo<br>en breve<br>resto de | ,<br>;<br>;<br>;<br>;<br>;<br>;<br>;<br>;<br>;<br>;<br>;<br>;<br>;<br>;<br>;<br>;<br>;<br>;<br>; |

los recursos que se dispondrán

Además que desde esta opción

con el registro completo.

se cierra sesión.

ą.

## acio:

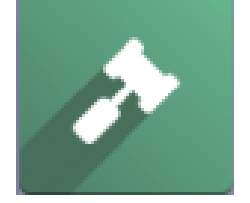

acceder a consultar las RFQ encuentran abiertas:

- El Listado es por RFQ, ya sea que encuentras 1 por un producto, o RFQ que soliciten varios productos para un único compromiso de negociación.
- La información se propone sea l**a mínima,** para incentivar el interés de posible proveedores, se están añadiendo herramientas que faciliten la consulta y el sistema continue evolucionando.
- El registro completo permite 44 avanzar más allá.

### **Contactos:**

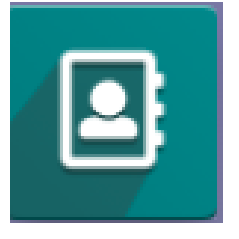

Puedes consultar Clientes ν proveedores registrados:

- Conoces a empresas, que al 4 igual que tú buscan impulsarse estas herramientas con digitales.
- Puedes crear relaciones de 44 negocio
- plataforma conforme La tu registro apertura canales de comunicación.

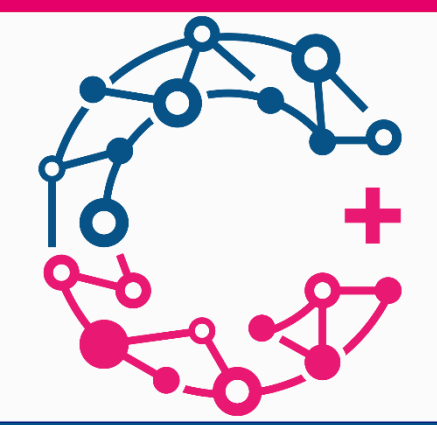

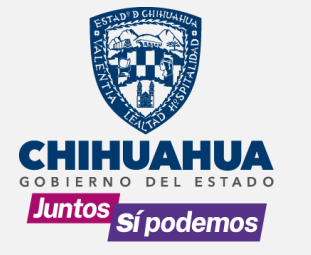

> Las oportunidades y redes de negocio están aquí, en la industria

Consulta los pasos en video en este link